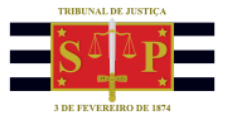

# SUBMENU: CONSULTA DE INTIMAÇÕES RECEBIDAS

Uma vez recebidas as comunicações encaminhadas à SAP, elas não estarão mais disponíveis na tela de "Recebimento de Intimações Eletrônicas" (uma vez que já foram recebidas).

Após o recebimento da comunicação, estas estarão disponíveis na tela de "Consulta de Intimações Recebidas".

Isso possibilita que o trabalho seja realizado por pessoas distintas, ou seja, uma pessoa poderá ficar responsável pelas especializações e recebimento das comunicações, enquanto que outra pessoa poderá trabalhar com o conteúdo das comunicações recebidas, recebendo e/ou encaminhando documentos ao processo, atualizando prontuário, etc.

Na tela de "Consulta de Intimações Recebidas" o usuário deverá clicar sobre o campo "Foro" e digitar a expressão "UR8", seguido da tecla "TAB".

| 1  | MENU                                         |
|----|----------------------------------------------|
| Þ  | Administração dos Usuários da<br>Instituição |
| Þ. | Consultas Processuais                        |
| Þ. | Requisitórios                                |
| Þ. | Conferência de Documento Digital             |
| Þ. | Consulta de Julgados de 1º Grau              |
| Þ. | Consultas de Jurisprudência                  |
| Þ. | Consulta de Temas de                         |
|    | Repercussão Geral e Casos                    |
|    | Repetitivos                                  |
| Γ. | Certidões                                    |
| 1  | Push                                         |
| 2  | Diário da Justiça Eletrônico                 |
| 2  | Consulta da Pauta de Julgamento              |
| ۳. | Intimações On-line                           |
| 1  | Consulta de Intimações Recebidas             |
|    | Recebimento de Intimações<br>Eletrônicas     |
| P  | Peticionamento Eletrônico                    |
| ₽. | Solicitação de Conciliação                   |

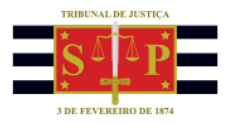

|                                                                                                    |                                                                                                    | CAIXA POSTAL   CADASTRO   CONTATO   AJUDA |
|----------------------------------------------------------------------------------------------------|----------------------------------------------------------------------------------------------------|-------------------------------------------|
| 0-SAJ                                                                                                    | Portal                                                                                                    | Teste SAP Modelo 2 (Sair)                 |
|                                                                                                    | Serviços                                                                                                    |                                           |
|                                                                                                    | > Bem-vindo > Intimações On-line > Consulta de Intimações Recebidas                                                                                                    |                                           |
| MENU                                                                                                    | Consulta de Intimações Recebidas                                                                                                    |                                           |
|                                                                                                    |                                                                                                    |                                           |
| N Orientações                                                                                                    |                                                                                                    |                                           |
| - Onenações                                                                                                    |                                                                                                    |                                           |
| <ul> <li>As Intimações</li> </ul>                                                                                                    | enos um dos campos abaixo para consultar as intimações que ja roram recebidas.<br>recebidas que já tenham expirado o prazo legal de 10 dias, em concordância com o estabelecido na Lei 11.419/06, são apresentadas em vermelho.                                                                                                    |                                           |
| An anna farman a                                                                                                    |                                                                                                    |                                           |
| <ul> <li>As que foram r</li> <li>Dara maiores is</li> </ul>                                                                                                    | recebidas, mas ainda não foram impressas, estão destacadas em negrito.                                                                                                    |                                           |
| <ul> <li>As que foram r</li> <li>Para maiores ir</li> </ul>                                                                                                    | recebidas, mas ainda não foram impresas, estão destacadas em negrito.<br>Informações, clique aqui.                                                                                                    |                                           |
| • As que foram r<br>• Para maiores ir<br>Dados pesquisa                                                                                                    | recebidas, mas ainda não foram impressas, estão destacadas em negrito.<br>Informações, clique aqui.                                                                                                    |                                           |
| • As que foram P<br>• Para maiores ir<br>Dados pesquisa                                                                                                    | recebidas, mas ainda não foram impressas, estão destacadas em negrito.<br>Irformações, clique aqui.<br>1                                                                                                    |                                           |
| • As que foram P<br>• Para maiores ir<br>Dados pesquisa<br>Em nome de*                                                                                                    | recebilas, mas ainda não foram impressas, estão destacades em negrito.<br>Informações, clique aqui.                                                                                                    |                                           |
| • As que foram r<br>• Para maiores ir<br>Dados pesquisa<br>Em nome de*<br>Instância                                                                                                    | recebidas, mas ainda não foram impressas, estão destacadas em negrito.<br>Informações, clique aqui.<br>1 SECRETARIA DA ADMINISTRAÇÃO PENITENCIÁRIA - SAP - MODELO 2 V<br>1 @ 1º Grau _ 2º Grau                                                                                                    |                                           |
| • As que foram P<br>• Para maiores ir<br>Dados pesquisa<br>Em nome de*<br>Instância<br>Foro                                                                                                    | recebidas, mas ainda não foram impressas, estão destacadas em negrito.<br>Informações, cilque aquí.<br>I SECRETARIA DA ADMINISTRAÇÃO PENTEINCIÁRIA - SAP - MODELO 2 V<br>2 (B) 2º Grau 2º Grau<br>2 (URE)                                                                                                    |                                           |
| • As que toram P<br>• Para maiores ir<br>Dados pesquisa<br>Em nome de*<br>Instância<br>Foro<br>Vara                                                                                                    | recebildar, maa ainda nõo foram impressas, estão destacades em negrito.<br>recebildar, dique aquí.<br>r SECRETARIA DA ADMINISTRAÇÃO PENITENCIÁRIA - SAP - MODELO 2 V<br>r @ 1º Grau 2º Grau<br>r Unel<br>Q A                                                                                                    |                                           |
| As que toram i<br>Para maiores ir<br>Dados pesquisa<br>Em nome de*<br>Instância<br>Foro<br>Vara<br>Especialização                                                                                                    | recebidas, mas ainda não foram impressas, estão destacadas em negrito.<br>Informações, clique aqui.<br>SECRETARIA DA ADMINISTRAÇÃO PENITENCIÁRIA - SAP - MODELO 2 V<br>2 © 1º Grau 2º Grau<br>2 URB<br>2 0 0 0 0 0 0 0 0 0 0 0 0 0 0 0 0 0 0 0                                                                                                    |                                           |
| <ul> <li>As que toram i<br/>Para maiores ir<br/>Dados pesquisa</li> </ul> <li>Em nome de*<br/>Instância     </li> <li>Foro         Vara         Especialização         Cargo     </li>                                                                                                    | recebidas: mas ainda não foram impressas, estão destacadas em negrito.<br>Informações, cilque squí.<br>a SECRETARIA DA ADMINISTRAÇÃO PENITENCIÁRIA - SAP - MODELO 2 V<br>a @ 1º Grau 2º Grau<br>a URB <br>a Q A<br>a Q A<br>a Q A<br>a Q A<br>a Piltar processos sem Especialização definida<br>a Q A Filtar processos sem Especialização definida                                                                                                    |                                           |
| As que totam r     Para maiores ir     Para maiores ir     Dados pesquisa Em nome de* Instância Foro Vara Especialização Cargo Período                                                                                                    | recebidas, mas ainda não foram impressas, estão destacades em negrito.<br>recebidas, mas ainda não foram impressas, estão destacades em negrito.<br>recebidas da completa da completa da compl                                                                                                    |                                           |
| As que totam r     Para maiores ir     Para maiores ir     Dados pesquisa Em nome de* Instância Foro Vara Especialização Cargo Período Processo                                                                                                    | recebidas, mas ainda não foram impressas, estão destacadas em negrito.<br>I SECRETARIA DA ADMINISTRAÇÃO PENTENCIÁRIA - SAP - MODELO 2 V<br>2 1º 1º Grau 2º Grau<br>2 URA<br>2 URA<br>2 0 A<br>2 0 A |                                           |
| Ara avalorea in<br>Para matorea in<br>Para matorea in<br>Em nome de*<br>Enstância<br>Foro<br>Vara<br>Especialização<br>Cargo<br>Periodo<br>Processo<br>Ciáncia do ato                                                                                                    | recebidas, mas ainda não foram impressas, estão destacades em negrito.<br>i SECRETARIA DA ADMINESTRAÇÃO PENTENCIÁRIA - SAP - MODELO 2 V<br>: © 1º Grau 2º Grau<br>: Urel<br>: Urel<br>: Urel<br>: Trata processos sem Especialização definida<br>:                                                                                                    |                                           |
| As que totam     Para maiores in     Para maiores in     Para maiores in     Para maiores in     Para maiores     Para maiores     Para m | recebidas, mas ainda não foram impressas, estão destacades em negrito.<br>recebidas, mas ainda não foram impressas, estão destacades em negrito.<br>recebidas da ADMINISTRAÇÃO PENTENCIÁRIA - SAP - MODELO 2 V<br>r @ 1º 0rau @ 2º 0rau<br>2 Ural<br>2 Ural<br>2 Ural<br>2 G A<br>2 G A<br>2 Filtrar processos sem Especialização definida<br>2 0 A<br>2 10 0 A<br>2 10                                                                                                    |                                           |

O sistema preencherá automaticamente o campo "Foro" com a informação "São José do Rio Preto/DEECRIM UR8" e o campo "Vara" com a informação "Unidade Regional de Departamento Estadual de Execução Criminal DEECRIM 8ª RAJ", conforme imagens abaixo

No campo "Especialização", selecionar o seu estabelecimento prisional e clicar em "Consultar".

|                                                                                                    | al                                                                                                    | CAIXA POSTAL   CADASTRO   CONTAT                    |
|----------------------------------------------------------------------------------------------------|----------------------------------------------------------------------------------------------------|-----------------------------------------------------|
| e-saj de                                                                                                    | erviços                                                                                                    | Teste SAP Modelo                                    |
|                                                                                                    | > > Bem-vindo > Intimações On-line > Consulta de Intimações Recebidas                                                                                                    |                                                     |
| <ul> <li>MENU</li> </ul>                                                                                                    | Consulta de Intimações Recebidas                                                                                                    |                                                     |
| Orientações Informe ao menos o As intimações recel As que foram rarebo                                                                                                    | m dos campos abaixo para consultar as Intimações que já foram recebidas.<br>das que já tanham expinado o prazo legal de 10 días, em concordância com o estabelecido na Lei 11.419/06, são ap | esentadas em vermelho.                              |
| <ul> <li>As que foram recebilitada en la companya de la companya de la compan</li></ul> | das, mas ainda nao toram impressas, estao destacadas em negrito.<br>ações, clíque aqui.                                                                                                    | Especialização X                                    |
| Dados pesquisa                                                                                                    |                                                                                                    | Descrição                                           |
|                                                                                                    |                                                                                                    |                                                     |
| Em nome de*                                                                                                    | SECRETARIA DA ADMINISTRAÇÃO PENITENCIÁRIA - SAP - MODELO 2 ▼                                                                                                    | Procurar Limpar                                     |
| Instância                                                                                                    | :   1º Grau   2º Grau                                                                                                    | CDP "ASP Valdecir Fabiano" de Riolândia             |
| Foro                                                                                                    | : São José do Rio Preto/DEECRIM URB                                                                                                    | CDP "Marcos Amiton Raysaro" de Icém                 |
| Vara                                                                                                    | : Unidade Regional de Departamento Estadual de Execução Criminal DEECRIM 8ª RAJ                                                                                                    | CDP de São José do Rio Preto                        |
| Especialização                                                                                                    | : Q 🗄                                                                                                    | CPP "Dr Javert de Andrade" de São José do Rio Preto |
| Cargo                                                                                                    | ·                                                                                                    | CR Feminino de São José do Rio Preto                |
| Período                                                                                                    |                                                                                                    | Penit. "João Batista de Santana" de Riolândia       |
| Processo                                                                                                    | :                                                                                                    |                                                     |
| Ciência do ato                                                                                                    | : Todos 🔻                                                                                                    |                                                     |
| Situação                                                                                                    | : O Cumprida 💿 Pendente 🔘 Ambas                                                                                                    |                                                     |
|                                                                                                    | Consultar Limpar                                                                                                    | Ousettidade de registrace 6                         |
|                                                                                                    |                                                                                                    | Quantidade de registros, o Selecionar Pechar        |

#### Será exibida a lista de comunicações já foram recebidas pela unidade prisional.

| Dados pesquisa                                                          |                                                                                              |                              |                                |                                                            |                    |                                |                                         |       |      |          |   | _ |
|-------------------------------------------------------------------------|----------------------------------------------------------------------------------------------|------------------------------|--------------------------------|------------------------------------------------------------|--------------------|--------------------------------|-----------------------------------------|-------|------|----------|---|---|
|                                                                         |                                                                                              |                              | ~ /                            |                                                            |                    |                                |                                         |       |      |          |   |   |
| Em nome de*                                                             | : SECRETA                                                                                    | RIA DA ADMINIS               | STRAÇÃO PENITENCIARIA - SAP    | - MODELO 2 V                                               |                    |                                |                                         |       |      |          |   |   |
| Instância                                                               | : @ 1º Gn                                                                                    | au 🕕 2º Grau                 |                                |                                                            |                    |                                |                                         |       |      |          |   |   |
| Foro                                                                    | : São José                                                                                   | do Rio Preto/DE              | ECRIM UR8                      |                                                            | 의 문                |                                |                                         |       |      |          |   |   |
| Vara                                                                    | : Unidade F                                                                                  | Regional de Depa             | artamento Estadual de Execução | Criminal DEECRIM 8ª RAJ                                    | Q 🖪                |                                |                                         |       |      |          |   |   |
| Especialização                                                          | z CDP "Marcos Amilton Raysaro" de Icém 🛛 🔯 🖪 📄 Filtrar processos sem Especialização definida |                              |                                |                                                            |                    |                                |                                         |       |      |          |   |   |
| Cargo                                                                   | : 🛛 🔯 🖪 📄 Filtrar processos sem Cargo definido                                               |                              |                                |                                                            |                    |                                |                                         |       |      |          |   |   |
| Período                                                                 | 1 24/08/2018 a                                                                               |                              |                                |                                                            |                    |                                |                                         |       |      |          |   |   |
| Processo                                                                |                                                                                              |                              |                                |                                                            |                    |                                |                                         |       |      |          |   |   |
| Ciência do ato                                                          | : Todos                                                                                      | •                            |                                |                                                            |                    |                                |                                         |       |      |          |   |   |
| Situação                                                                | : 🔘 Cump                                                                                     | rida 🔘 Pendent               | te 🔘 Ambas                     |                                                            |                    |                                |                                         |       |      |          |   |   |
|                                                                         | Consulta                                                                                     | r Limpar                     |                                |                                                            |                    |                                |                                         |       |      |          |   |   |
|                                                                         |                                                                                              |                              |                                |                                                            |                    |                                |                                         |       |      |          |   |   |
| Resultado da pesq                                                       | uisa                                                                                         |                              |                                |                                                            |                    |                                |                                         |       |      |          |   |   |
|                                                                         |                                                                                              |                              |                                |                                                            |                    |                                |                                         |       |      |          |   | _ |
| Disponibilização                                                        | Data da<br>intimação                                                                         | Prazo<br>processual          | Número do processo             | Classe/Assunto<br>principal                                | Recebido por       | Movimentação                   | Especialização                          | Cargo |      |          |   |   |
| 14/11/2018                                                              | 21/11/2018                                                                                   | 0<br>dias                    | 0000007-90.2018.8.26.0509      | Execução Provisória / Interdição<br>Temporária de Direitos | Teste SAP Modelo 2 | Homologada a Falta Disciplinar | CDP "Marcos Amilton Raysaro"<br>de Icém |       |      | Ξ        |   | ٨ |
| 14/11/2018                                                              | 21/11/2018                                                                                   | 0<br>dias                    | 0000003-53.2018.8.26.0509      | Execução Provisória / Prestação<br>Pecuniária              | Teste SAP Modelo 2 | Homologada a Falta Disciplinar | CDP "Marcos Amilton Raysaro"<br>de Icém |       | ø    | C        | • | Ð |
| 14/11/2018                                                              | 14/11/2018                                                                                   | 0<br>dias                    | 0000003-53.2018.8.26.0509      | Execução Provisória /<br>Prestação Pecuniária              | Teste SAP Modelo 2 | Progressão de regime           | CDP "Marcos Amilton<br>Raysaro" de Icém |       |      | C        |   | ٨ |
| 14/11/2018                                                              | 14/11/2018                                                                                   | 0<br>dias                    | 0000003-53.2018.8.26.0509      | Execução Provisória / Prestação<br>Pecuniária              | Teste SAP Modelo 2 | Remição                        | CDP "Marcos Amilton Raysaro"<br>de Icém |       |      | C        |   | ٨ |
|                                                                         |                                                                                              |                              |                                | Evenução Provisória / Prestação                            | T                  | Bernicão                       | CDP "Marcos Amilton Raysaro"            |       |      | m        |   | ۵ |
| 14/11/2018                                                              | 14/11/2018                                                                                   | 0<br>dias                    | 0000003-53.2018.8.26.0509      | Pecuniária                                                 | Teste SAP Modelo 2 |                                | de Icém                                 |       | - 12 |          | _ | _ |
| 14/11/2018<br>Exibindo: 1 até 5 de 5                                    | 14/11/2018                                                                                   | 0<br>dias                    | 0000003-53.2018.8.26.0509      | Pecuniária                                                 | 1 de 1 D DD        |                                | de Icém                                 |       | ø    |          |   |   |
| 14/11/2018<br>Exibindo: 1 até 5 de 5                                    | 14/11/2018                                                                                   | 0<br>dias                    | 0000003-53.2018.8.26.0509      | Pecuniária                                                 | 1 de 1 D D         |                                | de Icém                                 |       |      | <b>Q</b> |   |   |
| 14/11/2018<br>Exibindo: 1 até 5 de 5                                    | 14/11/2018                                                                                   | 0<br>dias                    | 0000003-53.2018.8.26.0509      | Pecuniária                                                 | 1 de 1 D D         |                                | de Icém                                 |       |      |          |   |   |
| 14/11/2018         Exibindo: 1 até 5 de 5         Imprimir selecionados | 14/11/2018 Definir Especie                                                                   | 0<br>dias<br>alização e Carg | 0000003-53.2018.8.26.0509      | Pecuniaria                                                 | 1 de 1 DDD         |                                | de Icém                                 |       |      |          |   |   |

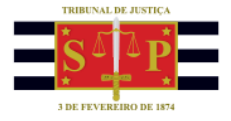

Observe que algumas linhas são exibidas em negrito. Elas correspondem os documentos que ainda não foram impressos, como uma forma de organização.

Selecione o checkbox do processo que deseja imprimir o documento encaminhado com a comunicação e clique sobre o botão "Imprimir selecionados" (a atividade pode ser feita em lote, selecionando mais de um processo).

Todavia, realizando a impressão por esse botão, o documento exibido não apresentará a assinatura digital.

Observe a sequência de ícones disposto no final de cada linha das comunicações recebidas:

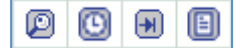

### Detalhes da Intimação/Citação

Exibe a janela com os "Detalhes da intimação"

| Detalhes da intimaç      | ão                                                                                                    | X  |
|--------------------------|----------------------------------------------------------------------------------------------------|----|
|                          |                                                                                                    |    |
| Número do processo       | : 0000007-90.2018.8.26.0509                                                                                                    |    |
| Foro                     | : São José do Rio Preto/DEECRIM UR8                                                                                                    |    |
| Vara                     | Unidade Regional de Departamento Estadual de Execução Criminal DEECRIM 8ª<br>RAJ                                                                                                    | ł  |
| Especialização           | : CDP "Marcos Amilton Raysaro" de Icém                                                                                                    |    |
| Disponibilização         | : 14/11/2018                                                                                                    |    |
| Data da intimação        | : 21/11/2018                                                                                                    |    |
| Prazo processual         | : O dias                                                                                                    |    |
| Recebido por             | : Teste SAP Modelo 2                                                                                                    |    |
| Movimentação             | : Homologada a Falta Disciplinar                                                                                                    |    |
| Teor da intimação        | O condenado Parte Teste SAP projeto 8, cumprindo pena em regime prisional<br>fechado, cometeu, em tese, falta disciplinar de natureza grave. No âmbito<br>administrativo, instaurado procedimento disciplinar, concluiu-se que o condenad<br>praticou falta disciplinar de natureza grave. Manifestaram-se as partes, em<br>observância ao contraditório e à ampla defesa. Local de prisão:CDP "ASP<br>Valdecir Fabiano" de Riolândia | ło |
| Classe/Assunto principal | : Execução Provisória / Interdição Temporária de Direitos                                                                                                    |    |
| Situação                 | : Pendente                                                                                                    |    |
| οιτυαςαυ                 | Anterior Próxin                                                                                                    | m  |

🖾 Histórico da intimação/Citação

Exibe a janela com o "Histórico da intimação". Nela é possível visualizar as alterações de "Especialização" realizadas para o processo.

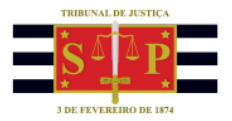

Isso porque, sempre que o preso for transferido de estabelecimento prisional, a especialização do processo também deverá ser alterada para que o processo deixe de constar da lista de uma unidade prisional e seja apresentada na lista do novo estabelecimento prisional.

| imero do processo                                                                                                    | : 0000007-90.2018.8.26.0509                                                                     |                                                                                                    |       |
|----------------------------------------------------------------------------------------------------|-------------------------------------------------------------------------------------------------|----------------------------------------------------------------------------------------------------|-------|
| ro                                                                                                    | : São José do Rio Preto/DEECRIM UR8                                                             |                                                                                                    |       |
| ira                                                                                                    | : Unidade Regional de Departamento Estad                                                        | ual de Execução Criminal DEECRIM 8ª RAJ                                                                                                    |       |
| asse/Assunto principal                                                                                                    | : Execução Provisoria / Interdição Tempora                                                      | na de Direitos                                                                                                    |       |
| isponibilização                                                                                                    |                                                                                                 |                                                                                                    |       |
| sponibilização                                                                                                    | : 14/11/2018                                                                                    |                                                                                                    |       |
| pecialização                                                                                                    | : CR Feminino de São José do Rio Preto                                                          |                                                                                                    |       |
| irgo                                                                                                    | 1                                                                                               |                                                                                                    |       |
| ecebimento                                                                                                    |                                                                                                 |                                                                                                    |       |
| ata da intimação                                                                                                    | : 21/11/2018                                                                                    |                                                                                                    |       |
| ecebido por                                                                                                    | : Teste SAP Modelo 2                                                                            |                                                                                                    |       |
| specialização                                                                                                    | : CDP "Marcos Amilton Raysaro" de Icém                                                          |                                                                                                    |       |
| argo                                                                                                    | :                                                                                               |                                                                                                    |       |
|                                                                                                    | lização e Cargo                                                                                 |                                                                                                    |       |
| efinição de Especia<br>Data/Hora                                                                                                    | Usuário                                                                                         | Especialização                                                                                                    | Cargo |
| Data/Hora<br>21/11/2018 14:54                                                                                                    | Usuário<br>Teste SAP Modelo 2                                                                   | Especialização<br>CDP "Marcos Amilton Raysaro" de Icém                                                                                                    | Cargo |
| efinição de Especia<br>Data/Hora<br>21/11/2018 14:54<br>21/11/2018 14:36                                                                         | Usuário<br>Teste SAP Modelo 2<br>Teste SAP Modelo 2                                             | Especialização<br>CDP "Marcos Amikon Raysaro" de Icém<br>CDP de São José do Rio Preto                                                                                                    | Cargo |
| Data/Hora<br>21/11/2018 14:54<br>21/11/2018 14:36<br>14/11/2018 14:23                                                                            | Usuário<br>Teste SAP Modelo 2<br>Teste SAP Modelo 2<br>Teste SAP Modelo 2                       | Especialização<br>CDP "Marcos Amilton Raysaro" de Isém<br>CDP de São José do Rio Preto<br>CR Reminino de São José do Rio Preto                                                                              | Cargo |
| Data/Hora<br>21/11/2018 14:54<br>21/11/2018 14:54<br>21/11/2018 14:23<br>14/11/2018 14:14                                                        | Usuário<br>Teste SAP Modelo 2<br>Teste SAP Modelo 2<br>Teste SAP Modelo 2<br>Teste SAP Modelo 2 | Especialização<br>CDP "Marcos Amiton Raysaro" de Joém<br>CDP de São José do Rio Preto<br>CR Reminino de São José do Rio Preto<br>Pent: "João Batista de Santana" de Riolândia                               | Cargo |
| Data/Hora           21/11/2018 14:54           21/11/2018 14:54           21/11/2018 14:36           14/11/2018 14:23           14/11/2018 14:14 | Usuário<br>Teste SAP Modelo 2<br>Teste SAP Modelo 2<br>Teste SAP Modelo 2<br>Teste SAP Modelo 2 | Especialização<br>CDP "Marcos Amilton Raysaro" de Icém<br>CDP de São José do Rio Preto<br>CR Feminino de São José do Rio Preto<br>Pent. "João Batita de Santana" de Riolándia<br>Quantidade de registros: 4 | Cargo |

## 🗩 Peticionar processo desta intimação

É exibida a janela de peticionamento eletrônico, ou seja, é o caminho oficial pelo qual a SAP encaminha documentos ao processo como, por exemplo, informação de transferência de estabelecimento prisional, alvará de soltura cumprido.

Sempre que acionado esse botão, a tela já estará preenchida com os dados necessários do processo. O campo "Tipo de petição" estará preenchido, por padrão, com o código correspondente à "Petição Intermediária".

|                                                                                                    |                                                                                                    |                                                                                                    | CADAA POSTAL   CADASTRO   CONTATO   /                                                                                                    |
|----------------------------------------------------------------------------------------------------|----------------------------------------------------------------------------------------------------|----------------------------------------------------------------------------------------------------|----------------------------------------------------------------------------------------------------|
| )-SAJ de                                                                                                    | serviços                                                                                                    |                                                                                                    | Teste SAP Modelo 2 (Sair                                                                                                    |
|                                                                                                    | > > Bem-vindo > Peticionamento Eletrônico > Peticionamento Eletrônico de 1º Grau > Petição Intermo                                                                                                    | ediária de 1º Grau                                                                                                    |                                                                                                    |
| 1ENU                                                                                                    | Petição Intermediária de 1º Grau                                                                                                    |                                                                                                    |                                                                                                    |
|                                                                                                    |                                                                                                    |                                                                                                    |                                                                                                    |
| Cadastrar dade                                                                                                    | os básicos 2 Cadastrar partes e/ou advogados 3 Anexar documentos                                                                                                    |                                                                                                    |                                                                                                    |
|                                                                                                    |                                                                                                    |                                                                                                    |                                                                                                    |
| Orientações                                                                                                    |                                                                                                    |                                                                                                    |                                                                                                    |
|                                                                                                    |                                                                                                    |                                                                                                    |                                                                                                    |
| Atenção: Para pe                                                                                                    | eticionar é necessário que o certificado digital do advogado esteja conectado.                                                                                                    |                                                                                                    |                                                                                                    |
| <ul> <li>Atenção: Para per<br/>Selecione o Convi</li> </ul>                                                                                                    | eticionar é necessário que o certificado digital do advogado esteja conectado.<br>énio e informe o foro de destino da petição e um número de processo válido. Informe também a categoria e o tipo da petição.                                                                                                    |                                                                                                    |                                                                                                    |
| Atenção: Para po<br>Selecione o Convo<br>Não é possível n<br>Assim que os da                                                                                                    | eticioar é necessirio que o cutificado digital do advagado estaja concetdo.<br>Nel os a informes o foros de destrio do apleção su maimer do processo valido. Informe também a categoria e o tipo da petição.<br>realizar o peticionamento intermediário autos da distribuição da ação. Para verificar os já ocoreu a distribuição<br>desa do processos estiverem discomiente ao consulta o processo fil distribuido e poderá ser feito o asticionamento interme                                                                                                    | essar a consulta processual.<br>ediário.                                                                                                    |                                                                                                    |
| <ul> <li>Atenção: Para per<br/>Selecione o Convi</li> <li>Não é possível r<br/>Assim que os da</li> </ul>                                                                                                    | eticionar é necessário que o certificado digital do advogado esteja conectado.<br>éleio e informe o foro de destino da petição e um número de processo vialido. Informe também a categoria e o tipo da petição.<br>enalizar o peticionamento intermendiario antes da distribuição da azáo. Para verificar se já ocorreu a distribuição favor ace<br>ados do processo estiverem disponíveis na consulta o processo foi distribuido e poderá ser feito o peticionamento interme                                                                                                    | essar a consulta processual.<br>ediário.                                                                                                    |                                                                                                    |
| Atenção: Para p<br>Selecione o Convi<br>Não é possível r<br>Assim que os da                                                                                                    | eticioar é necessio que o centificado digital do adrogado estas conectido.<br>Nel os leitomes for os de setitos da petição a um númeos de processo visildo. Informe também a categoria e o tipo da patição.<br>realizar o peticionamento intermediário antes da distribuição da ação. Para verificar se jã ocorreu a distribuição favor ace<br>ados do processo estiverem disponíveis na consulta o processo foi distribuido e poderá ser feito o peticionamento interme<br>dados do processo estiverem disponíveis na consulta o processo foi distribuido e poderá ser feito o peticionamento interme                                                                                                    | essar a consulta processual.<br>ediário.                                                                                                    | Pequicitos do sistema                                                                                                    |
| Atenção: Para p<br>Selecione o Convi<br>Não é possível r<br>Assim que os da<br>ticionante                                                                                                    | eticiosar é necessio que o centificado diplia de adrogado estuja conectido.<br>Não a informe e foi os de desicio de partição e um número de processo vidido. Informe tambiém a categoria e o tipo da patição.<br>«alizar o peticionamento intermediário antes da distribuição da ação. Para verificar se já ocorreu a distribuição favor ace<br>ados do processo estiverem disponíveis na consulta o processo foi distribuido e poderá ser feito o peticionamento interme                                                                                                    | essar a consulta processual.<br>ediário.                                                                                                    | Requisitos do sistema                                                                                                    |
| Atenção: Para p<br>Selecione o Conv<br>Não é possível r<br>Assim que os da<br>icionante<br>nome de*                                                                                                    | eticioar é necessio que o certificado dipital do adrogado estas conoctido.<br>indo e informe of no de destino da peticióa e um número de processo vidido. Informe também a categoria e o tipo da patição.<br>realizar o paticionamento intermediario antes da distribuição da ação. Para verificar se já ocorreu a distribuição favor ace<br>ados do processo estiverem disponíveia consulta o processo foi distribuido e poderá ser feito o paticionamento interme<br>t SECRETARIA DA ADMINISTRAÇÃO PENTENCIÁRIA - SAP - MODELO 2                                                                                                    | essar a consulta processual.<br>ediário.<br><br>Os requisitos para utili                                                                                                    | Requisitos do sistema<br>zação do sistema do Peticionamento ainda não fora                                                                                                    |
| <ul> <li>Atenção: Para per<br/>Selecione o Convi<br/>Não é possível r<br/>Assim que os da<br/>icionante</li> <li>nome de*</li> </ul>                                                                                                    | eticionar é necessio que o centificado digital do adrogado estaja concectido.<br>Inio e informe o foros de desito da partição a um número de sprocesso valido. Informe também a categoria e o tipo da petição.<br>••alizar o peticionamento intermediário antes da distribuição da ação. Para verificar se já ocorreu a distribuição favor ace<br>ados do processo estiverem disponíveis na consulta o processo foi distribuição e poderá ser feito o peticionamento interme<br>: SECRETARIA DA ADMINISTRAÇÃO PENITENCIÁRIA - SAP - MODELO 2                                                                                                    | essar a consulta processual.<br>ediário.<br><br>Os requisitos para utili<br>validados. Clique aqui                                                                                                    | Requisitos do sistema<br>zação do sistema do Peticionamento ainda não fora<br>para validar.                                                                                                    |
| Atenção: Para pi<br>Selecione o Conv<br>Não é possível r<br>Assim que os da<br>icionante<br>nome de <sup>+</sup><br>CESSO                                                                                                    | eticioar é necessio que o carificado dipital do adrogado estas concetado.<br>en o informe o foro de ostino da potição a um número de processo valido. Informe também a categoria e o tipo da petição.<br>realizar o peticionamento intermediánio antes da distribuição da ação. Para verificar se já ocorreu a distribuição faver ace<br>ados do processo estiverem disponíveis na consulta o processo foi distribuido e poderã ser feito o paticônamento interme<br>: SECRETARIA DA ADMINISTRAÇÃO PENITENCIÁRIA - SAP - MODELO 2                                                                                                    | oscar a consulta processual,<br>ediário.<br>Os requisitos para util<br>validados. Clique aqui                                                                                                    | Requisitos do sistema<br>sação do sistema do Peticionamento ainda não fom<br>para validar.                                                                                                    |
| Atenção: Para p<br>Selecione o Conv<br>Não é possível r<br>Assim que os da<br>icionante<br>nome de <sup>+</sup><br>CESSO                                                                                                    | eticioar é nexessio que o centificado digital do adrogado estais conectido.<br>Inico e informe of no de desito da partição a um número de processo validio. Informe também a categoria e o tipo da patição.<br>realizar o peticionamento intermediário antes da distribuição da ação. Para verificar se jã ocorreu a distribuição favor ace<br>ados do processo estiverem disponíveis na consulta o processo foi distribuido e poderà ser feito o peticionamento interme<br>s <u>ESCRETARIA DA ADMINISTRAÇÃO PENITENCIÁRIA - SAP - MODELO 2</u>                                                                                                    | escar a consulta processual.<br>ediário.<br>Os requisitos para util<br>validados. Clique aqui<br>Petição                                                                                                    | Requisitos do sistema<br>zação do sistema do Peticionamento ainda não foro<br>para validar.                                                                                                    |
| Atenção: Para p<br>Selecione o Conv<br>Não é possível r<br>Assim que os da<br>cionante<br>iome de*<br>CESSO<br>do número                                                                                                    | eticionar é nacensário que o centificado digital do adrogado estaja conochido.<br>mio e informe os formos de destrito da partição, a um número de sprocaso valido. Informe também a categoria e o tipo da petição.<br>realizar o peticionamento intermediário antes da distribuição da ação. Para verificar se já ocorreu a distribuição favor ace<br>ados do processo estiverem disponíveis na consulta o processo foi distribuição de ação. Para<br>« SECRETARIA DA ADMINISTRAÇÃO PENTENCIÁRIA - SAP - MODELO 2 •<br>* © número do processo © Outros                                                                                                    | essar a consulta processual,<br>ediário.<br>Os requisitos para utili<br>validados. Clique aqui<br>Petição<br>Dados Básicos                                                                                                    | Requisitos do sistema<br>zede do sistema do Peticionamento ainda não for<br>para validar.                                                                                                    |
| Atenção: Para pu<br>Selecione o Conve<br>Não é possível r<br>Assim que os da<br>cionante<br>mome de*<br>CESSO<br>do número<br>ero do processo                                                                                                    | eticioar à necessio que o certificado digital do adrogado estas concetido.<br>indeo a informe o frois de destino da pactifica a um nimero de processo valido. Informe também a categoria e o tipo da patição.<br>realizar o peticionamento intermediário antes da distribuição da ação. Para verificar se já ocorreu a distribuição favor a ce<br>adose do processo estiverem disponíveis na consulta o processo foi distribuido e poderá ser feito o peticionamento interme<br>s [SECRETARIA DA ADMINISTRAÇÃO PENITENCIÁRIA - SAP - MODELO 2 •<br>* [Mumero do processo © Outros<br>1 [0000007-90.2018] [025] [029]                                                                                                    | ossar a consulta processual.<br>ediáno.<br>Os requisitos para util<br>validados. Clege aqui<br><b>Petição</b><br>Dados Básicos<br>Processo                                                                                        | Requisitos do sistema<br>zação do sistema do Peticionamento ainda não for<br>para validar.                                                                                                    |
| Atenção: Para po<br>Selecina o Convi<br>Não é possível r<br>Assim que os da<br>icionante     cesso     do número     ero do processo                                                                                                    | eticioar à necessio que o cenficado digital do adrogado estais conchido.<br>Inico e informe o force de desito da particido a um número de processo valido. Informe também a categoria e o tipo da patição.<br>realizar o peticionamento intermediário antes da distribuição da ação. Para venficar se já ocorreu a distribuição favor ace<br>ados do processo estiverem disponíveis na consulta o processo foi distribuição de ação. Para venficar se já ocorreu a distribuição favor ace<br>ados do processo estiverem disponíveis na consulta o processo foi distribuição e poderá ser feito o peticionamento interme<br>s SECRETARIA DA ADMINISTRAÇÃO PENITENCIÁRIA - SAP - MODELO 2                                                                                                    | ossar a consulta processual.<br>ediário.<br>Os requisitos para utili<br>validados. Clique aqui<br>Petição<br>Dados Básicos<br>Processo<br>Foro                                                                                    | Requisitos do sistema<br>zação do sistema do Peticionamento ainda não for<br>para validar.<br>: 0000007-90.2018.8.26.0009<br>: São Jane do Rio Preto (DEECRIM URB                                                                                                    |
| Atenção Para y<br>Selecino e Conv<br>Não é possível r<br>Assim que os da<br>icionante<br>nome de <sup>+</sup><br>CESSO<br>do número<br>ero do processo                                                                                                    | eticioar à necessio que o certificado dipital do adrogado estas concetido.<br>indeo a informe o foro de destino da paticipio a um número de processo valido. Informe também a categoria e o tipo da paticipio.<br>realizar o paticionamento intermediario antes da distribuição da ação. Para venficar se já ocorreu a distribuição favor a ce<br>dade do processo estiverem disponíveis na consulta o processo foi distribuido e poderá ser feito o paticionamento interme<br>s SECRETARIA DA ADMINISTRAÇÃO PENITENCIÁRIA - SAP - MODELO 2 •<br>• •<br>• • • • • • • • • • • • • • • •                                                                                                     | essar a consulta processual.<br>ediáno.<br>Os requistos para util<br>validados. Clique aqui<br>Petição<br>Dados Sásicos<br>Processo<br>Foro<br>Classe do processo                                                                 | Requisitos do sistema<br>zação do sistema do Peticionamento ainda não fom<br>para validar.<br>± 0000007-90.2018.0.26.0509<br>± 380 José do Nio Preto/DEECHI URB<br>± Sereção Provideria                                                                                   |
| Atenção: Para y<br>Selecina o Canyo<br>Não é possível r<br>Assim que os da<br>icionante     constante     constante     c | eticioar à necessio que o cenficado dejtal de adrogado estais concetido.<br>Inério a informe o foro de destito de participa o um número de processo valido. Informe também a categoria e o tipo da patição.<br>realizar o paticionamento intermediário antes da distribuição da ação. Para verificar se já ocorreu a distribuição favor ace<br>ados do processo estiverem disponíveis na consulta o processo foi distribuição e poderà ser feito o paticionamento interme<br>s SECRETARIA DA ADMINISTRAÇÃO PENITENCIÁRIA - SAP - MODELO 2                                                                                                    | oscar a consulta processual.<br>ediário.<br>Os nequisitos para utili<br>validados. Clique aqui<br>Petição<br>Dados Básicos<br>Foros<br>Categoria<br>Teorda aquiêzia                                                               | Requisitos do sistema<br>zação do sistema do Peticionamento ainda não foro<br>para validar.<br>• 0000007-90.2018.8.26.0509<br>• 15% José do Rio Preto/DECRIM UR8<br>• Esecução Preto/DECRIM UR8<br>• Esecução Preto/Section José Directo                                  |
| Atenção: Para po<br>Selecino e Conv<br>Não é possível r<br>Assim que os da<br>cionante<br>lome de *<br>CESSO<br>do número<br>ero do processo<br>je do processo<br>goria *                                                                                                    | eticioar à necessio que o certificado dipital do adrogado estas concetado.<br>indeo a informe of tor do destino da paticipio a um número de processo valido. Informe também a categoria e o tipo da paticipio.<br>realizar o paticionamento intermediario ante da distribuição da ação. Para venificar se já ocorreu a distribuição favor ace<br>dade do processo estiverem disponíveis na consulta o processo foi distribuição o paderá ser feito o paticionamento interme<br>: SECRETARIA DA ADMINISTRAÇÃO PENITENCIÁRIA - SAP - MODELO 2 •<br>: © Número do processo © outros<br>: © outros<br>: © outros<br>: São de do processo © outros<br>: São de do processo © outros<br>: São de do processo © outros<br>: São de do processo © outros<br>: São de do processo © outros<br>: São de do processo © outros<br>: São de do processo © outros<br>: São de do processo © outros<br>: São de do processo © outros<br>: São de do processo © outros<br>: São de do processo © outros<br>: São de do processo © outros                                                                                                    | cesar a consulta processual.<br>ediáno.<br>Os requistos para util<br>validados. Clepe aqui<br>Petição<br>Dados Básicos<br>Processo<br>Classe do processo<br>Clased oprocesso<br>Clased oprocesso<br>Clasegoria<br>Tipo da petição | Requisitos do sistema<br>zação do tistema do Peticionamento ainda não fon<br>para validar.<br>* 0000007-90. 2018.0.26.0909<br>* 580-1046 do Rio Petar/DEECRIM URB<br>* Execução Provinción<br>* Execução Provinción<br>* 280214 - Petição Intermediária                   |
| Atenção Para y<br>Selecina o Capu<br>Não é possível r<br>Assim que os da<br>icionante<br>mome de*<br>CESSO<br>do número<br>ero do processo<br>se do processo<br>goria*<br>da petição*                                                                                                    | eticioar à necessio que o centificado digital de adrogado estais concetido.<br>indeo a informe o foros de destito da participio a um nimero de processo valido. Informe também a categoria e o tipo da patição.<br>realizar o paticionamento intermediário antes da distribuição da ação. Para ventificar se já ocorrev a distribuição favor ace<br>adades do processo estiverem disponiveiro consulta o processo foi distribuição da ação. Para ventificar se já ocorrev a distribuição favor ace<br>a seccentraria Da ADMINISTRAÇÃO PENITENCIÁRIA - SAP - MODELO 2                                                                                                    | ossar a consulta processual,<br>diário.<br>Os requisitos para utili<br>validados. Cleque aqui<br>Petição<br>Dados Básicos<br>Poro<br>Categoria<br>Tipo da petição<br>Partes                                                       | Requisitos do sistema<br>zação do sistema do Peticionamento ainda não for<br>para validar.<br>: 0000007-90.2016.8.26.0509<br>: São José do Rio Preto/DECMI URB<br>: Execução Providoria<br>: Petições Diversas<br>: 38014 - Petição Intermediaina                         |
| Atenção: Para por<br>Selecino e conv<br>Não é possível d<br>Assim que os<br>icionante     cesso     do número     ero do processo     se do processo     goria*     da petição*                                                                                                    | eticioar à necessio que o certificado dipital do adrogado estas concetado.<br>inde a informe esto de destino da periodido a um número de processo valido. Informe também a categoria e o tipo da patição.<br>realizar o paticionamento intermediário ante da distribuição da ação. Para verificar se já ocorreu a distribuição favor ace<br>dade do processo estiverem disponíveis na consulta o processo foi distribuição da processo estiverem disponíveis na consulta o processo foi distribuição da processo estiverem disponíveis na consulta o processo foi distribuição da processo estiverem disponíveis na consulta o processo foi distribuição da processo foi distribuição da processo foi distribuição da processo estiverem disponíveis na consulta o processo foi distribuição da processo foi distribuição da processo foi distribuição da processo foi distribuição da processo foi distribuição da processo foi distribuição da processo estiverem disponíveis na consulta o processo foi distribuição da processo foi distribuição da processo foi da processo foi distribuição da processo foi da processo foi da processo foi distribuição da processo foi da processo foi da proceso foi da processo foi da proces | ediano.<br>diano.<br>Os requistos para util<br>validados. Clape aqui<br>Petição<br>Dados Básicos<br>Processo<br>Clases do processo<br>Clasegoria<br>Tipo da petição<br>Partes                                                     | Requisitos do sistema<br>zação do sistema do Peticionamento ainda não for<br>para validar.<br>: 0000007-90.2018.0.26.0509<br>: 550 José do Rio Preto/DEECMI URB<br>: Execução Provisória<br>: Execução Provisória<br>: Belição Diremas<br>: 38014 - Petição Intermediária |

TRIBUNAL DE JUSTIÇA DO ESTADO DE SÃO PAULO

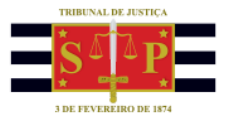

É extremamente importante que o usuário clique na "Lupa" e selecione o "Tipo de petição" correspondente às disponibilizadas para a SAP e clicar em "Avançar".

| Tino da petição                                                                                                    | X     |
|----------------------------------------------------------------------------------------------------|-------|
| npo da perição                                                                                                    | -     |
|                                                                                                    |       |
| sap                                                                                                    |       |
| Procurar Lir                                                                                                    | npar  |
| <ul> <li>9999 - TIPOS DE PETIÇÃO INTERMEDIÁRIA USADOS NO 1º E 2º GRAU</li> <li>900 - SAP - Boletim Informativo Atualizado</li> <li>902 - SAP - Alvará de Soltura Cumprido com Impedimento</li> <li>904 - SAP - Atestado de Frequência Escolar</li> <li>906 - SAP - Atestado de Pena</li> <li>908 - SAP - Atestado de Trabalho</li> <li>910 - SAP - Alvará de Soltura Cumprido</li> <li>912 - SAP - Alvará de Soltura Cumprido</li> <li>914 - SAP - Expediente para Saída Temporária</li> <li>918 - SAP - Informação sobre Impedimento de Determinação Judicial</li> <li>920 - SAP - Laudos e Relatórios Médicos, Sociais e Psicológicos</li> <li>924 - SAP - Relatório Social</li> </ul> | •     |
| <ul> <li>926 - SAP - Relatório Psicológico</li> <li>930 - SAP - Relatório Psicológico</li> <li>932 - SAP - Lista de Presos Transferidos</li> <li>932 - SAP - Listagem de Saída Temporária</li> <li>934 - SAP - Resposta SAP ao Ofício</li> <li>936 - SAP - Ofício - Consultas Diversas</li> <li>938 - SAP - Ofício - Informação de Ocorrências</li> <li>940 - SAP - Ofício - Solicitação de Documentos</li> <li>942 - SAP - Falta Grave</li> <li>944 - SAP - Falta Média</li> <li>946 - SAP - Falta Leve</li> </ul>                                                                                                    | +     |
| Selecionar Can                                                                                                    | celar |
|                                                                                                    |       |

Informar o tipo de participação da parte, marcar o checkbox "Declaro que as informações acima correspondem aos dados de todas as partes deste requerimento" e clicar em "Avançar".

| Cadastrar dados básicos     Cadastrar advogado     Orientações     Selecione as partes e os novos tipos de participação na tabela     E necessário selecionar pelo menos uma parte do polo ativo.                      | partes e/ou 3 Anexar documentos<br>s<br>abaixo. Clique em Adicionar para cadastrar outras partes na petição ou em Avan | unçar pera concluir a seleção de partes.                                                                                                    |
|----------------------------------------------------------------------------------------------------|----------------------------------------------------------------------------------------------------|----------------------------------------------------------------------------------------------------|
| Partes da Petição                                                                                                    |                                                                                                    | Requisitos do sistema                                                                                                    |
| Participação           ○         Selecione ▼         Justiça Pública           ○         Selecione ▼         Parte Teste SAP projeto 8                                                                                 | Nome                                                                                                    | Os requisitos para utilização do sistema do Peticionamento ainda não fora<br>validados. Clique aqui para validar.                                                                                                    |
| Quantidade de registros: 2                                                                                                    |                                                                                                    | Petição                                                                                                    |
| Image: Sector que as informações acima consegondem aos datos de tod           Desego receber as informações sponta com sociadade de advogada           Adacionar nova parte         Voltar           Salvar é continua | as as partes deste requerimento.<br>a:<br>ar depois                                                                    | Dados Básicos :<br>Processo : 000007-90.2018.0.26.0509<br>Foro : 1380 Jasé do Nio Preta/DEECRIM URB<br>Classe do : Execução Providoria<br>Processo<br>Categoria : Petições Diversas<br>Tipo da petição : 19170 - SAP - Boletim Informativo Atualizado<br>Partes : Participação |

Arrastar o documento em formato pdf que será encaminhado ao processo no campo "Arraste e solte os documentos aqui". Também é possível clicar sobre o botão "Anexar documentos" e selecionar no computador o documento que será anexado ao peticionamento.

| 1 Cadastrar dados básicos                                                                                                    | 2 Cadastrar partes e/ou advogados 3 Anexar documentos                                                                                                    |
|----------------------------------------------------------------------------------------------------|----------------------------------------------------------------------------------------------------|
| Orientações                                                                                                    |                                                                                                    |
| <ul> <li>O tamanho permitido por<br/>de como otimizar o docun</li> <li>Os documentos da petição</li> <li>Somente serão aceitos are</li> </ul> | página é de <b>2 MB</b> , por documento é de <b>30 MB</b> e a soma do tamanho dos documentos é <b>ilimitada. Clique aqui</b> para mais informações<br>lento.<br>devem ser gerados pelo Software livre <b>PDFCreator.</b><br>ujuvos no formato <b>PDF.</b> |
| ocumentos                                                                                                    |                                                                                                    |
|                                                                                                    |                                                                                                    |
|                                                                                                    |                                                                                                    |
| Anexar documentos                                                                                                    |                                                                                                    |
| Anexar documentos                                                                                                    |                                                                                                    |
| Anexar documentos                                                                                                    | Arraste e solte os documentos aqui<br>(pdf)                                                                                                    |
| Anexar documentos                                                                                                    | Arraste e solte os documentos aqui<br>(pdf)                                                                                                    |
| Anexar documentos                                                                                                    | Arraste e solte os documentos aqui<br>(pdf)                                                                                                    |
| Anexar documentos                                                                                                    | Arraste e solte os documentos aqui<br>(pdf)                                                                                                    |

O documento anexado será exibido na janela. Clicar sobre o campo "Tipo do documento" e selecionar o correspondente. As opções exibidas dependerão do "Tipo de petição" selecionado na primeira tela do peticionamento.

| 1 Cadastrar                                            | dados básicos                                                                                                    | > 2                                           | Cadastrar partes e/ou advogado                                            | s 3              | Anexar documentos                              |                    |
|--------------------------------------------------------|----------------------------------------------------------------------------------------------------|-----------------------------------------------|---------------------------------------------------------------------------|------------------|------------------------------------------------|--------------------|
| Orientação O tamanho de como ot Os document Somente se | 25<br>permitido por página é de<br>mizar o documento.<br>ritos da petição devem ser<br>rão aceitos arquivos no fo | 2 MB, por dos<br>gerados pelo s<br>rmato PDF. | cumento é de <b>30 MB</b> e a soma «<br>Software livre <b>PDFCreator.</b> | io tamanho dos d | locumentos é <b>ilimitada. Clique aqui</b> par | a mais informações |
| Anexar documer                                         | itos                                                                                                    |                                               |                                                                           |                  |                                                |                    |
| Tipo do docun                                          | nento                                                                                                    | <u>Boletim Inf</u>                            | ormativo.pdf (6.3 MB)                                                     |                  |                                                |                    |
| Aguardando as                                          | isinatura e envio<br>ado que deseja utilizar: F                                                                   | ABRICIO COE                                   | LHO DA SILVA - Validade: 29/1:                                            | /2018            | ₹2                                             |                    |
| Voltar Salvar S                                        | alvar e continuar depois                                                                                          | a Assina                                      | ar e enviar                                                               |                  |                                                |                    |

É possível anexar mais de um documento no mesmo peticionamento.

Selecionar o certificado digital e clicar sobre o botão "Assinar e enviar".

Será exibida a janela para "Confirmar ordenação dos documentos".

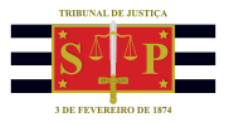

Clicar sobre o checkbox "Estou ciente de que sou responsável pela legibilidade e ordem dos documentos adicionados" e, na sequência, sobre o botão "Continuar".

| Confirmar ordenação dos documentos                                                                             |                              |
|----------------------------------------------------------------------------------------------------|------------------------------|
| Os documentos serão enviados na seguinte ordem:                                                                |                              |
| 1º - Boletim Informativo.pdf (6,04 MB)                                                                         |                              |
| Estou ciente de que sou responsável pela legibilidade e ordem dos documentos ad                                | licionados.                  |
| Atenção: Aguarde até o final do processo de assinatura e envio. Após, será exibido o<br>resumo de sua petição. | recibo e o<br>inuar Cancelar |

#### Será exibida a janela com o protocolo do peticionamento realizado.

| @-SAJ Po                                                                  | ortal<br>«Serviços                                                                                                    | CADXA POSTAL   CADASTRO   CONTATO   AJUDA<br>Teste SAP Modelo 2 (Sair) |
|---------------------------------------------------------------------------|----------------------------------------------------------------------------------------------------|------------------------------------------------------------------------|
|                                                                           | > > Bem-vindo > Peticionamento Eletrônico > Peticionamento Eletrônico de 1º Grau > Petição Intermediária de 1º Grau                                                                                                    |                                                                        |
| ✓ MENU                                                                    | Petição Intermediária de 1º Grau                                                                                                    |                                                                        |
| Operação realiz<br>Prezado Teste<br>em 21/11/2018                         | zada com sucesso<br>  SAP Modelo 2, todos documentos foram assinados e protocolados com sucesso em nome de SECRETARIA DA ADMINISTRAÇÃO PENITENCIÁRIA - SAP - MODELO<br>  1742/13.                                                      | 2. O processo foi protocolado com o número WEC2.18.40000002-1          |
| Orientações     Um e-mail foi en:     Após a sua petiçã      Peticionante | nviado para marcelo.salvador@softplan.com.br com os dados deste protocolo.<br>ão ser recebida e encaminhada pelo Tribunal, será possível acompanhar o andamento do processo através da Consulta de Processos Online existente no porta | L                                                                      |
| Nome                                                                      | SECRETARIA DA ADMINISTRAÇÃO PENITENCIÁRIA - SAP - MODELO 2                                                                                                    |                                                                        |
| Protocolo                                                                 |                                                                                                    |                                                                        |
| Foro                                                                      | : São José do Rio Preto/DEECRIM UR8                                                                                                    |                                                                        |
| Processo                                                                  | : 000007-90.2018.8.26.0509                                                                                                    |                                                                        |
| Protocolo                                                                 | : WEC2.18.40000002-1                                                                                                    |                                                                        |
| Tipo da petição                                                           | : SAP - Boletim Informativo Atualizado                                                                                                    |                                                                        |
| Assunto principal                                                         | : Interdição Temporária de Direitos                                                                                                    |                                                                        |
| Data/Hora                                                                 | : 21/11/2018 17:42:13                                                                                                    |                                                                        |
| Intimação                                                                 |                                                                                                    |                                                                        |

# Clique para marcar a intimação/citação para cumprida/encerrada

O ícone I corresponde às comunicações recebidas pendentes de providências da SAP.

Ao clicar sobre esse ícone, ele é alterado para o ícone ele indica que a pendência está cumprida, ou seja, não há mais nenhuma ação necessária da SAP para essa comunicação.

Essa marcação permite uma organização do trabalho uma vez que a própria tela possibilita consultar as comunicações que já foram "Cumpridas" (<sup>[]</sup>), as que estão "Pendentes" (<sup>[]</sup>), ou inda, "Ambas".

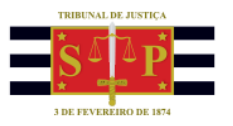

| ▼ ME  | NU                                                                                                    |                                                                                | Consulta                                                         | a de Intimações Re                                                                                    | ecebidas                                                   |                            |                                |                                         |       |     |     |
|-------|----------------------------------------------------------------------------------------------------|--------------------------------------------------------------------------------|------------------------------------------------------------------|----------------------------------------------------------------------------------------------------|------------------------------------------------------------|----------------------------|--------------------------------|-----------------------------------------|-------|-----|-----|
| Dade  | Drientações<br>Informe ao meno<br>As Intimações rec<br>As que foram rec<br>Para maiores info<br>Dos pesquisa | s um dos campos<br>ebidas que já ten<br>abidas, mas ainda<br>rmações, clique a | : abaixo para cor<br>iham expirado o<br>a não foram imp<br>aqui. | nsultar as Intimações que já for:<br>prazo legal de 10 dias, em con<br>ressas, estão destacadas em ne | im recebidas.<br>ordância com o estabelecido n<br>grito.   | a Lei 11.419/06, são apres | entadas em vermelho.           |                                         |       |     |     |
| Em n  | ome de*                                                                                                    | SECRETA                                                                        |                                                                  | STRAÇÃO DENITENCIÁRIA - SAD                                                                           | - MODELO 2 ¥                                               |                            |                                |                                         |       |     |     |
| Tretà | ncia                                                                                                    | · @ 19.6n                                                                      | au 2º Grau                                                       |                                                                                                    | HOULD L                                                    |                            |                                |                                         |       |     |     |
| Foro  |                                                                                                    | são losé                                                                       | do Rio Preto/DE                                                  | ECRIM UR8                                                                                             |                                                            |                            |                                |                                         |       |     |     |
| Vara  |                                                                                                    | Unidade E                                                                      | Regional de Dens                                                 | artamento Estadual de Execução                                                                        | Criminal DEECRIM 93 PA1                                    |                            |                                |                                         |       |     |     |
| Erner | dallas elle                                                                                                  | CDD "Mar                                                                       | regional de Depe                                                 | unane" de Teóm                                                                                        | Cininal Decordin of 100                                    |                            | Filtrar processos sem Especi   | alização definida                       |       |     |     |
| Espec | lanzaçao                                                                                                    | 1 CDP Mar                                                                      | cos Annicon Ray                                                  | saro de idem                                                                                          |                                                            |                            | nitrar processos sem Especi    |                                         |       |     |     |
| Cargo | •                                                                                                    | •                                                                              |                                                                  |                                                                                                    |                                                            |                            | Filtrar processos sem Cargo    | definido                                |       |     |     |
| Perío | do                                                                                                    | •                                                                              |                                                                  | a                                                                                                    |                                                            |                            |                                |                                         |       |     |     |
| Proce | 550                                                                                                    |                                                                                |                                                                  |                                                                                                    |                                                            |                            |                                |                                         |       |     |     |
| Ciênc | ia do ato                                                                                                    | : Todos                                                                        | •                                                                |                                                                                                    |                                                            |                            |                                |                                         |       |     |     |
| Situa | ção                                                                                                    | : 🔵 Cump                                                                       | rida 🔘 Pendent                                                   | te 🖲 Ambas                                                                                            |                                                            |                            |                                |                                         |       |     |     |
|       |                                                                                                    | Consulta                                                                       | Ir Limpar                                                        |                                                                                                    |                                                            |                            |                                |                                         |       |     |     |
| Roci  | ultado da nese                                                                                               | mica                                                                           |                                                                  |                                                                                                    |                                                            |                            |                                |                                         |       |     |     |
|       | induo da pest                                                                                                | langa                                                                          |                                                                  |                                                                                                    |                                                            |                            |                                |                                         |       |     |     |
|       | Disponibilização                                                                                             | Data da<br>intimação                                                           | Prazo<br>processual                                              | Número do processo                                                                                    | Classe/Assunto<br>principal                                | Recebido por               | Movimentação                   | Especialização                          | Cargo |     |     |
|       | 14/11/2018                                                                                                   | 21/11/2018                                                                     | 0<br>dias                                                        | 0000250-39.2015.8.26.0509                                                                             | Execução Provisória / Prestação<br>Pecuniária              | Teste SAP Modelo 2         | Progressão de regime           | CDP "Marcos Amilton Raysaro"<br>de Icém |       | 0 ( | 9 💽 |
|       | 14/11/2018                                                                                                   | 21/11/2018                                                                     | 0<br>disc                                                        | 0000007-90.2018.8.26.0509                                                                             | Execução Provisória / Interdição<br>Tompositio do Direitor | Teste SAP Modelo 2         | Homologada a Falta Disciplinar | CDP "Marcos Amilton Raysaro"            |       | 0   | a 🔽 |
|       | 14/11/2018                                                                                                   | 21/11/2018                                                                     | 0<br>diar                                                        | 0000007-90.2018.8.26.0509                                                                             | Execução Provisória / Interdição<br>Temporária de Direitos | Teste SAP Modelo 2         | Homologada a Falta Disciplinar | CDP "Marcos Amilton Raysaro"            |       | 0   |     |
|       | 14/11/2018                                                                                                   | 14/11/2018                                                                     | 0<br>dias                                                        | 0000007-90.2018.8.26.0509                                                                             | Execução Provisória / Interdição<br>Temporária de Direitos | Teste SAP Modelo 2         | Homologada a Falta Disciplinar | CDP "Marcos Amilton Raysaro"<br>de Icém |       | 0   | B 🔽 |
|       | 14/11/2018                                                                                                   | 21/11/2018                                                                     | 0<br>dias                                                        | 0000003-53.2018.8.26.0509                                                                             | Execução Provisória / Prestação<br>Pecuniária              | Teste SAP Modelo 2         | Homologada a Falta Disciplinar | CDP "Marcos Amilton Raysaro"<br>de Icém |       | 0   |     |
|       | 14/11/2018                                                                                                   | 14/11/2018                                                                     | 0<br>dias                                                        | 0000003-53.2018.8.26.0509                                                                             | Execução Provisória /<br>Prestação Pecuniária              | Teste SAP Modelo 2         | Progressão de regime           | CDP "Marcos Amilton<br>Raysaro" de Icém |       | 0   | Ð   |

### Transferência do preso para outro estabelecimento prisional

Na hipótese de ocorrer transferência do preso para outro estabelecimento prisional, além de encaminhar o peticionamento eletrônico com essa informações, a especialização deverá também ser atualizada.

Isso porque, o processo deixará de ser apresentado na lista de consulta do estabelecimento prisional que ele estava e passará a ser apresentado na lista de consulta da nova unidade prisional.

Observe o exemplo abaixo. Trata-se de uma consulta de comunicações recebidas pela unidade prisional CDP "Marcos Amilton Raysaro" de Icém.

| Dados pesquisa                                                                                                    |                                                                              |                                                                                                    |                                                                                                    |                                                                                                    |                                                                                                    |                                                                                                    |                                                                                                    |       |   |   |  |
|----------------------------------------------------------------------------------------------------|------------------------------------------------------------------------------|----------------------------------------------------------------------------------------------------|----------------------------------------------------------------------------------------------------|----------------------------------------------------------------------------------------------------|----------------------------------------------------------------------------------------------------|----------------------------------------------------------------------------------------------------|----------------------------------------------------------------------------------------------------|-------|---|---|--|
| Dados pesquisa                                                                                                    |                                                                              |                                                                                                    |                                                                                                    |                                                                                                    |                                                                                                    |                                                                                                    |                                                                                                    |       |   |   |  |
| Em nome de*                                                                                                    | : SECRETA                                                                    | RIA DA ADMINIS                                                                                                 | TRAÇÃO PENITENCIÁRIA - SAP                                                                                                    | - MODELO 2 V                                                                                                    |                                                                                                    |                                                                                                    |                                                                                                    |       |   |   |  |
| Instância                                                                                                    | : 🖲 1º Gra                                                                   | au 🔵 2º Grau                                                                                                   |                                                                                                    |                                                                                                    |                                                                                                    |                                                                                                    |                                                                                                    |       |   |   |  |
| Foro                                                                                                    | : São José                                                                   | do Rio Preto/DE                                                                                                | ECRIM UR8                                                                                                    |                                                                                                    | Q 🖪                                                                                                    |                                                                                                    |                                                                                                    |       |   |   |  |
| Vara                                                                                                    | : Unidade F                                                                  | legional de Depa                                                                                               | rtamento Estadual de Execução                                                                                                    | Criminal DEECRIM 8ª RAJ                                                                                                    | Q 🖪                                                                                                    |                                                                                                    |                                                                                                    |       |   |   |  |
| Especialização                                                                                                    | : CDP "Mar                                                                   | cos Amilton Ray                                                                                                | saro" de Icém                                                                                                    |                                                                                                    | Q 🛃 🗆                                                                                                    | Filtrar processos sem Especi                                                                                                   | alização definida                                                                                                    |       |   |   |  |
| Cargo                                                                                                    |                                                                              |                                                                                                    |                                                                                                    |                                                                                                    | Q 🛃 🗆                                                                                                    | Filtrar processos sem Cargo                                                                                                    | definido                                                                                                    |       |   |   |  |
| Período                                                                                                    | : 24/08/201                                                                  | 18                                                                                                    | a                                                                                                    |                                                                                                    |                                                                                                    |                                                                                                    |                                                                                                    |       |   |   |  |
| Processo                                                                                                    |                                                                              |                                                                                                    |                                                                                                    |                                                                                                    |                                                                                                    |                                                                                                    |                                                                                                    |       |   |   |  |
| Ciência do ato                                                                                                    | : Todos                                                                      | T                                                                                                    |                                                                                                    |                                                                                                    |                                                                                                    |                                                                                                    |                                                                                                    |       |   |   |  |
| 671 <b>7</b>                                                                                                    |                                                                              |                                                                                                    | a Ambar                                                                                                    |                                                                                                    |                                                                                                    |                                                                                                    |                                                                                                    |       |   |   |  |
| Situação                                                                                                    | : Camp                                                                       | nua e Pendeno                                                                                                  | e O Annoes                                                                                                    |                                                                                                    |                                                                                                    |                                                                                                    |                                                                                                    |       |   |   |  |
| Situação                                                                                                    | Consulta                                                                     | r Limpar                                                                                                    |                                                                                                    |                                                                                                    |                                                                                                    |                                                                                                    |                                                                                                    |       |   |   |  |
| Situação<br>Resultado da peso                                                                                                    | Consulta                                                                     | r Limpar                                                                                                    | e U Anibes                                                                                                    |                                                                                                    |                                                                                                    |                                                                                                    |                                                                                                    |       |   |   |  |
| Resultado da pesq                                                                                                    | Consulta                                                                     | r Limpar                                                                                                    |                                                                                                    |                                                                                                    |                                                                                                    |                                                                                                    |                                                                                                    |       |   |   |  |
| Resultado da pesq                                                                                                    | Consulta<br>Quisa<br>Data da<br>intimação                                    | r Limpar<br>Prazo<br>processual                                                                                | Número do processo                                                                                                    | Classe/Assunto<br>principal                                                                                                    | Recebido por                                                                                                    | Movimentação                                                                                                    | Especialização                                                                                                    | Cargo |   | _ |  |
| Resultado da pesq                                                                                                    | Data da<br>intimação<br>21/11/2018                                           | Prazo<br>processual<br>dias                                                                                    | Número do processo<br>0000007-90.2018.8.26.0509                                                                                       | Classe/Assunto<br>principal<br>Execução Provisória / Interdição<br>Temporária de Direitos                                                                                                    | Recebido por<br>Teste SAP Modelo 2                                                                                                    | Movimentação<br>Homologada a Faka Disciplinar                                                                                  | Especialização<br>CDP "de Icém                                                                                                    | Cargo | Ø | C |  |
| Resultado da pesq Disponibilização 14/11/2018 14/11/2018                                                                                                    | Data da<br>intimação<br>21/11/2018<br>21/11/2018                             | Prazo<br>processual<br>dias<br>dias                                                                            | Número do processo<br>000007-90.218.8.26.0509<br>0000003-53.2018.8.26.0509                                                            | Classe / Assunto<br>principal<br>Execução Provisória / Interdição<br>Tempora de Jreato<br>Execução Pecuniária                                                                                                    | Recebido por<br>Teste SAP Modelo 2<br>Teste SAP Modelo 2                                                                                                    | <b>Movimentação</b><br>Homologada a Faka Disciplinar<br>Homologada a Faka Disciplinar                                          | Especialização<br>CDP "Marcos Aniton Raysaro"<br>CDP "Marcos Aniton Raysaro"<br>CDP "Marcos Aniton Raysaro"                                                                                                    | Cargo | ß | C |  |
| Resultado da pesq Disponibilização 14/11/2018 14/11/2018 14/11/2018                                                                                                    | Data da<br>intimação<br>21/11/2018<br>21/11/2018<br>14/11/2018               | Prazo<br>processual<br>dias<br>dias<br>dias                                                                    | Número do processo<br>000007-90.2018.8.26.0509<br>0000003-53.2018.8.26.0509<br>0000003-53.2018.8.26.0509                              | Classe / Assunto<br>principal<br>Execução Provisoria / Interdição<br>Temporária de Diretos<br>Esecução Provisoria / Pretstação<br>Prestação Pecuniária                                                                                                    | Recebido por<br>Teste SAP Modelo 2<br>Teste SAP Modelo 2<br>Teste SAP Modelo 2                                                                                  | Movimentação<br>Homologada a Falta Disciplinar<br>Homologada a Falta Disciplinar<br>Progressão de regime                       | Especialização<br>CDP "Marcos Amiton Raysaro"<br>de Idem<br>OP "Marcos Amiton Raysaro"<br>CDP "Harcos Amiton<br>Raysaro" de Idem                                                                                    | Cargo | ø | 0 |  |
| Resultado da pesq<br>0isponibilização<br>14/11/2018<br>14/11/2018<br>14/11/2018<br>14/11/2018                                                                                                    | Data da<br>intimação<br>21/11/2018<br>21/11/2018<br>14/11/2018<br>14/11/2018 | Prazo<br>processual<br>0<br>dias<br>0<br>dias<br>0<br>dias<br>0<br>dias                                        | Número do processo<br>000007-90.218.8.26.0309<br>0000003-33.2018.8.26.0309<br>0000003-33.2018.8.26.0309                               | Classe/Assunto<br>principal<br>Enecucio Provisoria / Interdição<br>Temporia de Otratos<br>Esecução Provisória /<br>Preznária<br>Esecução Provisória / Preznária<br>Esecução Provisória / Preznária                                                                                                    | Recebido por<br>Teste SAP Modelo 2<br>Teste SAP Modelo 2<br>Teste SAP Modelo 2<br>Teste SAP Modelo 2                                                            | Movimentação<br>Homologada a Fata Disciplinar<br>Homologada a Fata Disciplinar<br>Progressão de regime<br>Remição              | Especialização<br>CDP "Marco Amiton Raysaro"<br>CDP "Marco Amiton Raysaro"<br>de Icém<br>CDP "Marco Amiton Raysaro" de Icém<br>CDP "Marco Amiton Raysaro" de Icém                                                   | Cargo | 9 | 0 |  |
| Situação           Disponibilização           14/11/2018           14/11/2018           14/11/2018           14/11/2018           14/11/2018                                                                                                    | Data da<br>intimação<br>21/11/2018<br>21/11/2018<br>14/11/2018<br>14/11/2018 | Prazo<br>processual<br>0<br>dias<br>0<br>dias<br>0<br>dias<br>0<br>dias<br>0<br>dias<br>0<br>dias              | Número do processo<br>000007-90.2018.8.26.0509<br>0000003-53.2018.8.26.0509<br>0000003-53.2018.8.26.0509<br>0000003-53.2018.8.26.0509 | Classe / Assunto<br>principal<br>Temporia de Diretos<br>Temporia de Diretos<br>Texcução Provisória / Petratação<br>Execução Provisória / Petratação<br>Pecunária<br>Pecunária<br>Recução Provisoria / Petratação                                                                                                    | Recebido por<br>Teste SAP Modelo 2<br>Teste SAP Modelo 2<br>Teste SAP Modelo 2<br>Teste SAP Modelo 2<br>Teste SAP Modelo 2                                      | Movimentação<br>Homologada a Falta Disciplinar<br>Homologada a Falta Disciplinar<br>Progressão de regime<br>Remição<br>Remição | Especialização<br>CDP "Marcos Amiton Reysaro"<br>do Tarcos Jeán<br>CDP "Marcos Amiton<br>CDP "Marcos Amiton<br>CDP "Marcos Amiton<br>de Icém<br>OP "Marcos Amiton Reysaro"<br>de Icém<br>OP "Marcos Amiton Reysaro" | Cargo |   |   |  |
| Situação           Disponibilização           14/11/2018           14/11/2018           14/11/2018           14/11/2018           14/11/2018           14/11/2018           14/11/2018           14/11/2018           14/11/2018                                                                       | Data da<br>intimação<br>21/11/2018<br>21/11/2018<br>14/11/2018<br>14/11/2018 | Prazo<br>processual<br>0<br>dias<br>0<br>dias<br>0<br>dias<br>0<br>dias<br>0<br>dias<br>0<br>dias              | Nimero do processo<br>000007-90.2018.8.26.0509<br>0000003-53.2018.8.26.0509<br>0000003-53.2018.8.26.0509<br>0000003-53.2018.8.26.0509 | Closer / Assunto<br>principal<br>Execução Provisor (1) Teneda<br>Execução Provisória / Pertação<br>Execução Provisória / Pertação<br>Execução Provisória / Pertação<br>Execução Provisória / Pertação<br>Execução Provisória / Pertação<br>Pecunário                                                                                                    | Recebido por<br>Teste SAP Modelo 2<br>Teste SAP Modelo 2<br>Teste SAP Modelo 2<br>Teste SAP Modelo 2<br>Teste SAP Modelo 2                                      | Movimentação<br>Honologada a Falta Disciplinar<br>Honologada a Falta Disciplinar<br>Progressão de regime<br>Remição<br>Remição | Especialização<br>CDP "Marcos Amiton Raysaro"<br>de Icám<br>CDP "Marcos Amiton Raysaro"<br>CDP "Marcos Amiton<br>Raysaro" de Icám<br>CDP "Marcos Amiton Raysaro"<br>de Icám                                         | Cargo |   |   |  |
| Situação           Resultado da pesq           Disponibilização           14/11/2018           14/11/2018           14/11/2018           14/11/2018           14/11/2018           14/11/2018           14/11/2018           14/11/2018           14/11/2018           14/11/2018           14/11/2018 | Data da<br>intimação<br>21/11/2018<br>21/11/2018<br>14/11/2018<br>14/11/2018 | Prazo<br>processual<br>0<br>dias<br>0<br>dias<br>0<br>dias<br>0<br>dias<br>0<br>dias<br>0<br>dias<br>0<br>dias | Número do processo<br>000007-90.2018.8.26.0509<br>0000003-53.2018.8.26.0509<br>0000003-53.2018.8.26.0509                              | Classe/Assanto<br>principal<br>Execução principal<br>Execução Proteito (Petrapio<br>Petrapio Petrapio<br>Petrapio Proteita/<br>Petrapio Proteita/<br>Petrapio Proteita/<br>Petrapio<br>Petrapio | Recebido por<br>Teste SAP Modelo 2<br>Teste SAP Modelo 2<br>Teste SAP Modelo 2<br>Teste SAP Modelo 2<br>Teste SAP Modelo 2<br>Teste SAP Modelo 2<br>1 de 1 D DD | Movimentação<br>Honologada a Fata Disciplinar<br>Prorgessão de regime<br>Remição<br>Remição                                    | Especialização<br>de Joim<br>de Joim<br>OP "Marco Amiton Reyaro"<br>de Joim<br>Reyaro" de Joim<br>Reyaro" de Joim<br>COP "Marcos Amiton Reyaro"<br>de Joim                                                          | Cargo |   |   |  |

Supondo que a presa do processo 0000003-53.2018.8.26.0509 (o segundo da lista) tenha sido transferida para o estabelecimento prisional CR Feminino de São José do Rio Preto.

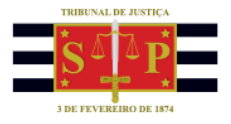

A partir dessa mesma tela será possível realizar o peticionamento eletrônico, comunicando a transferência da presa para o novo estabelecimento prisional e, ainda, alterar a especialização para indicar a nova unidade prisional.

Para isso, clicar sobre o ícone do peticionamento eletrônico (🕮) e encaminhar para o processo o documento contendo a informação da transferência (conforme esclarece o tópico do peticionamento eletrônico).

Finalizado o procedimento do peticionamento eletrônico, selecionar o processo cuja especialização será alterada, clicar sobre o botão "Definir Especialização e Cargo" e selecionar o novo estabelecimento prisional.

|       |                                        |                      |                     |                                |                                                            |                    |                                |                                         |       |   |   | _ |
|-------|----------------------------------------|----------------------|---------------------|--------------------------------|------------------------------------------------------------|--------------------|--------------------------------|-----------------------------------------|-------|---|---|---|
| Dad   | os pesquisa                            |                      |                     |                                |                                                            |                    |                                |                                         |       |   |   |   |
|       |                                        |                      |                     |                                |                                                            |                    |                                |                                         |       |   |   |   |
| Em n  | ome de*                                | : SECRETA            | RIA DA ADMINI       | STRAÇÃO PENITENCIÁRIA - SAP    | - MODELO 2 ¥                                               |                    |                                |                                         |       |   |   |   |
| Instâ | incia                                  | : 🖲 1º Gr            | au 🔵 2º Grau        |                                |                                                            |                    |                                |                                         |       |   |   |   |
| Foro  |                                        | : São José           | do Rio Preto/DE     | ECRIM UR8                      |                                                            | Q. 🔝               |                                |                                         |       |   |   |   |
| Vara  |                                        | : Unidade I          | Regional de Dep     | artamento Estadual de Execução | Criminal DEECRIM 8ª RAJ                                    | Q. 🔠               |                                |                                         |       |   |   |   |
| Espe  | cialização                             | : CDP "Mai           | rcos Amilton Ray    | saro" de Icém                  |                                                            | Q 🛃 🗆              | Filtrar processos sem Especi   | alização definida                       |       |   |   |   |
| Carg  | •                                      |                      |                     |                                |                                                            | Q 🛃 🗆              | Filtrar processos sem Cargo    | definido                                |       |   |   |   |
| Perío | do                                     | : 24/08/20           | 18                  | a                              |                                                            |                    |                                |                                         |       |   |   |   |
| Proce | 2550                                   |                      |                     |                                |                                                            |                    |                                |                                         |       |   |   |   |
| Ciêno | ia do ato                              | : Todos              | T                   |                                |                                                            |                    |                                |                                         |       |   |   |   |
| Situa | ção                                    | : 🔵 Cump             | orida 💿 Penden      | te 🔘 Ambas                     |                                                            |                    |                                |                                         |       |   |   |   |
|       |                                        | Consulta             | Limpar              |                                |                                                            |                    |                                |                                         |       |   |   |   |
|       |                                        |                      |                     |                                |                                                            |                    |                                |                                         |       |   |   |   |
| Res   | ultado da peso                         | quisa                |                     |                                |                                                            |                    |                                |                                         |       |   |   |   |
|       |                                        |                      |                     |                                |                                                            |                    |                                |                                         |       |   |   | _ |
|       | Disponibilização                       | Data da<br>intimação | Prazo<br>processual | Número do processo             | Classe/Assunto<br>principal                                | Recebido por       | Movimentação                   | Especialização                          | Cargo |   |   |   |
|       | 14/11/2018                             | 21/11/2018           | 0<br>dias           | 0000007-90.2018.8.26.0509      | Execução Provisória / Interdição<br>Temporária de Direitos | Teste SAP Modelo 2 | Homologada a Falta Disciplinar | CDP "Marcos Amilton Raysaro"<br>do Icóm |       | 0 |   | 3 |
|       | 14/11/2018                             | 21/11/2018           | 0<br>dias           | 0000003-53.2018.8.26.0509      | Execução Provisória / Prestação<br>Pecuniária              | Teste SAP Modelo 2 | Homologada a Falta Disciplinar | CDP "Marcos Amilton Raysaro"<br>de Icém |       | ۵ |   | 1 |
|       | 14/11/2018                             | 14/11/2018           | 0<br>dias           | 0000003-53.2018.8.26.0509      | Execução Provisória /<br>Prestação Pecuniária              | Teste SAP Modelo 2 | Progressão de regime           | Raysaro" de Icém                        |       | ٢ |   | 1 |
|       | 14/11/2018                             | 14/11/2018           | 0<br>dias           | 0000003-53.2018.8.26.0509      | Execução Provisória / Prestação<br>Pecuniária              | Teste SAP Modelo 2 | Remição                        | CDP "Marcos Amilton Raysaro"<br>de Icém |       | 0 |   | 1 |
|       | 14/11/2018                             | 14/11/2018           | 0<br>dias           | 0000003-53.2018.8.26.0509      | Execução Provisória / Prestação<br>Pecuniária              | Teste SAP Modelo 2 | Remição                        | CDP "Marcos Amiton Raysaro"<br>de Icém  |       | ۵ |   | 1 |
|       |                                        |                      |                     |                                |                                                            |                    |                                |                                         |       |   |   |   |
| Exibi | ndo: 1 ate 5 de 5                      |                      |                     |                                | 44 4                                                       | T Get h hh         |                                |                                         |       |   |   |   |
| Exibi | ndo: 1 ate 5 de 5                      |                      |                     |                                | 44.4                                                       | uei v vv           |                                |                                         |       |   | _ |   |
| Exibi | ndo: 1 ate 5 de 5                      | Dofinit Ecooci       | alização o Carr     | Events are service             | 44 4                                                       | uei v vv           |                                |                                         |       |   |   |   |
| Exibi | ndo: 1 ate 5 de 5<br>imir selecionados | Definir Especi       | alização e Carç     | o Exportar para arquivo        | 44.4                                                       | uei v vv           |                                |                                         |       |   |   |   |

Essa atividade também poderá ser feita em lote, selecionando mais de um processo na tela anterior, antes de clicar sobre o botão "Definir Especialização e Cargo".

A nova janela exibirá todos os processos selecionados. Clicar sobre a "Lupa" do campo "Especialização" e indicar o novo estabelecimento prisional que deverá ser vinculado aos processos selecionados.

| MENU                                                            | Definir especializaçã                                      | ăo/cargo                                  |                                                                                  |                                      |              |
|-----------------------------------------------------------------|------------------------------------------------------------|-------------------------------------------|----------------------------------------------------------------------------------|--------------------------------------|--------------|
| <ul> <li>Orientações</li> <li>Ao selecionar mais que</li> </ul> | um processo, as alterações de Especialização e/            | 'ou Cargo, serão realizados para todos o: | s processos                                                                      |                                      |              |
| Número do processo                                              | Classe/Assunto principal                                   | Foro                                      | Vara                                                                             | Especialização                       | Cargo        |
| 0000007-90.2018.8.26.0509                                       | Execução Provisória / Interdição Temporária de<br>Direitos | São José do Rio Preto/DEECRIM UR8         | Unidade Regional de Departamento Estadual de<br>Execução Criminal DEECRIM 8ª RAJ | CDP "Marcos Amilton Raysaro" de Icém |              |
| 0000003-53.2018.8.26.0509                                       | Execução Provisória / Prestação Pecuniária                 | São José do Rio Preto/DEECRIM UR8         | Unidade Regional de Departamento Estadual de<br>Execução Criminal DEECRIM 8ª RAJ | CDP "Marcos Amilton Raysaro" de Icém |              |
| 0000003-53.2018.8.26.0509                                       | Execução Provisória / Prestação Pecuniária                 | São José do Rio Preto/DEECRIM UR8         | Unidade Regional de Departamento Estadual de<br>Execução Criminal DEECRIM 8ª RAJ | CDP "Marcos Amilton Raysaro" de Icém |              |
| Quantidade de registros: 3                                      |                                                            |                                           |                                                                                  |                                      |              |
| Destino                                                         |                                                            |                                           | Especialização                                                                   |                                      | x            |
|                                                                 |                                                            |                                           |                                                                                  | Descrição                            |              |
| Especialização :                                                |                                                            |                                           |                                                                                  |                                      |              |
| Cargo :                                                         |                                                            |                                           | CDB "ASB Valderir Ebbiase" de Rielâr                                             | Pro                                  | curar Limpar |
|                                                                 |                                                            | Confirmar                                 | Voltar CDP "Marcos Amilton Baysaro" de Id                                        | row<br>cém                           |              |
|                                                                 |                                                            |                                           | CDP de São José do Rio Preto                                                     |                                      |              |
|                                                                 |                                                            |                                           | CPP "Dr Javert de Andrade" de São                                                | José do Rio Preto                    |              |
|                                                                 |                                                            | Desenvolvido pela Softplan em parce       | ria com a Se 🔘 CR Feminino de São José do Rio Pret                               | 10                                   |              |
|                                                                 |                                                            |                                           | Penit. "João Batista de Santana" de                                              | Riolândia                            |              |
|                                                                 |                                                            |                                           |                                                                                  |                                      |              |
|                                                                 |                                                            |                                           |                                                                                  |                                      |              |
|                                                                 |                                                            |                                           |                                                                                  |                                      |              |
|                                                                 |                                                            |                                           |                                                                                  |                                      |              |

#### Atualizado em 19/01/2022